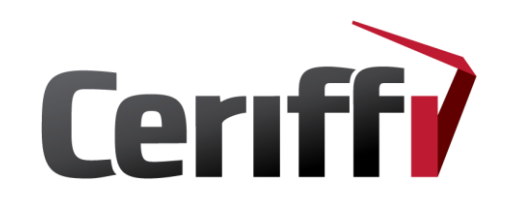

### Ceriffi Check<sup>®</sup> -järjestelmäohjeistus

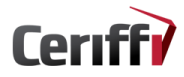

Ceriffi.fi - info@ceriffi.fi - Twitter: @Ceriffi\_Oy

Copyright Ceriffi Oy. Kaikki oikeudet pidätetään.

# Järjestelmä - yleistä

Prosessit Tarkistuslista Mittarit Havainnoitsija Aikajakso Muu tarkenne Muut asetukset

| Prosessi            | Tallennettu | Ajanmittaus     | Tarkistuslista | Käytössä  |   |
|---------------------|-------------|-----------------|----------------|-----------|---|
| Materiaalihankinta  | 13.05.2015  | 19 <sup>4</sup> |                | <b>\$</b> | ۲ |
| Henkilöstöhallinta  | 13.05.2015  |                 |                |           | ۲ |
| Johtaminen          | 13.05.2015  |                 |                |           | ۲ |
| Työseuranta         | 26.01.2016  | ×.              |                |           | ۲ |
| Prossessin seuranta | 26.04.2016  | ×.              |                | ×.        | ۲ |
| Myynti              | 16.04.2018  | ×.              | ×.             |           | ۲ |
| Myynninseuranta     | 27.04.2018  |                 |                | 1         | ۲ |

Lisää uusi Nimi Ajanmittaus Tarkistuslista Tallenna Lisää uusi Nimi Painoarvo 1 3 Tallenna Prosessit ovat seurannan kohteita ja niitä voi olla yrityksessänne yksi tai useampia.

Kaikki prosessit, mittarit, havainnoitsijat, aikajaksot tai muut tarkenteet ovat kaikille kohteille yhteisiä ja ne voidaan kohdistaa kaikille kohteille.

Näin ollen esimerkiksi havainnoitsija voi toimia kaikkien työvuorojen käyttäjänä.

Painoarvolla (3) voit määrittää tarkistuslista – ja mittarit -osioiden tärkeysjärjestyksen. Mitä suurempi luku, sitä korkeammalle lista tai mittari sijoittuu.

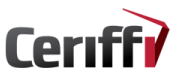

### **Prosessit - luominen**

| Prosessi            | Tallennettu | Ajanmittaus | Tarkistuslista | Käytössä |   |
|---------------------|-------------|-------------|----------------|----------|---|
| Materiaalihankinta  | 13.05.2015  | <b>A</b>    |                | <b>A</b> | ۲ |
| Henkilöstöhallinta  | 13.05.2015  |             | d.             | s.       | ۲ |
| Johtaminen          | 13.05.2015  |             |                |          | ۲ |
| Työseuranta         | 26.01.2016  | ×.          |                |          | ۲ |
| Prossessin seuranta | 26.04.2016  | ×.          |                |          | ۲ |
| Myynti              | 16.04.2018  | 4           | ×.             |          | ۲ |
| Myynninseuranta     | 27.04.2018  |             |                | d.       | ۲ |
| Tyytyväisyys        | 15.05.2018  |             |                | a*       | ۲ |

### Lisää uusi

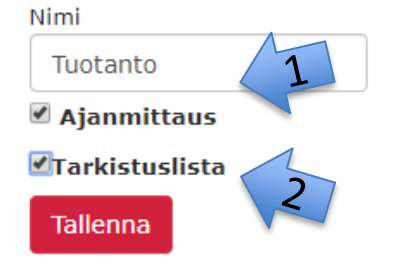

Uuden prosessin luomisen yhteydessä voit määritellä ajanmittauksen (1) ja tarkistuslistan (2), jotka sovelluksen puolella.

Tarkistuslista käydään läpi ennen seurannan alkamista ja ajanmittaus käynnistyy seurannan alkamisen yhteydessä.

Jos otat prosessin pois käytöstä, siitä ei kerätä dataa, mutta prosesseja ei voi kuitenkaan koskaan poistaa kokonaan.

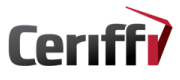

### Prosessit - muokkaus

| Prosessit | Tarkistuslista | Mittarit | Havainnoitsija | Aikajakso | Muu tarkenne | Muut asetukset |  |
|-----------|----------------|----------|----------------|-----------|--------------|----------------|--|
|-----------|----------------|----------|----------------|-----------|--------------|----------------|--|

### Prosessit

Prosessit ovat seurannan kohteita, niitä voi olla yrityksessä yksi tai useampia. Prosesseja voidaan lie Prosessin seuranta voi sisältää ajanoton ja/tai tarkistuslistan.

| Prosessi           | Tallennettu | Ajanmittaus | Tarkistuslista                                                                                                    | Käytössä     |       | 1   |
|--------------------|-------------|-------------|----------------------------------------------------------------------------------------------------|--------------|-------|-----|
| Materiaalihankinta | 13.05.2015  | d.          |                                                                                                    |              | ۶     | 1   |
| Henkilöstöhallinta | 13.05.2015  |             |                                                                                                    |              | ۲     |     |
| Johtaminen         | 13.05.2015  |             |                                                                                                    |              | ۲     |     |
| Tuotanto           | 05.06.2018  | all.        | al contraction of the second second s | d.           | ۲     |     |
|                    |             |             |                                                                                                    |              |       | 2   |
| rosessi            | Tallennettu | Aj          | anmittaus Tarki                                                                                                    | istuslista k | (äytö | ssä |

| FIUSCOS            | ranemettu         | Ajamintaus | ai kistusiista | Raytoss   | <u> </u>   |
|--------------------|-------------------|------------|----------------|-----------|------------|
| Materiaalihankinta | 13.5.2015 7:11:48 |            | 2              | M         | <b>B</b> 🗙 |
| Henkilöstöhallinta | 13.05.2015        |            | A.             | <b>\$</b> | ۲          |
| Johtaminen         | 13.05.2015        |            |                |           | ۲          |

Kun prosessi on luotu, käyttäjänä pystyt määrittelemään sisällytetäänkö ajanmittaus ja tarkistuslista itse seurantaan vai onko prosessi käytössä.

Vaikka poistaisit prosessin käytöstä, voit lisätä, muokata tai poistaa sen tarkistuslistoja tai mittareita.

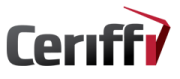

### **Prosessit - tarkistuslista**

| Prosessit                         | Tarkistuslista                                                                                                    | Mittarit | Havainnoitsija | Aikajakso     | Muu tarkenne | Muut asetukset |   |  |  |  |
|-----------------------------------|----------------------------------------------------------------------------------------------------|----------|----------------|---------------|--------------|----------------|---|--|--|--|
| Tarkietu                          |                                                                                                    |          | narainnonoija  | 7 integration |              | maar aboranoor |   |  |  |  |
| Tarkistu                          | larkistusiista                                                                                                    |          |                |               |              |                |   |  |  |  |
| Tarkistusl<br>Tarkistusl          | Tarkistuslista voidaan liittää valittuun Prosessiin. Tarkistuslista hyväksytään ennen seurannan aloittamista.<br>Tarkistuslistan tulokset listautuvat raportteihin ennen seurantatuloksia. |          |                |               |              |                |   |  |  |  |
| Valitse p                         | rosessi                                                                                                    |          |                |               |              |                |   |  |  |  |
| Valitse                           | prosessi                                                                                                    |          |                | 1             |              |                | • |  |  |  |
| Valitse<br>Henkild<br>Myynti      | prosessi<br>östöhallinta                                                                                                    |          |                |               |              |                |   |  |  |  |
| Tuotan<br>Lisaa uu                | ito<br>ISI                                                                                                    |          |                |               |              |                |   |  |  |  |
| Nimi<br>Painoarvo<br>1<br>Tallenn | a<br>a<br>ttavat asia                                                                                                    | t        | 2              |               |              |                |   |  |  |  |
| Mittari                           |                                                                                                    |          | Painoar        | vo Luotu      |              | Käytössä       |   |  |  |  |
| Laitteid                          | en tarkista                                                                                                    | minen    | 3              | 5.6.20        | )18 14:24:29 | 9 🖉            | ۲ |  |  |  |
| Toimitil                          | ojen tarkis                                                                                                    | tamine   | <b>n</b> 3     | 5.6.20        | 018 14:24:5  | 1              | ۲ |  |  |  |

Tarkistuslistan luominen tapahtuu "tarkistuslista" –välilehden kautta.

Valitse prosessi valikosta (1), esim. "Tuotanto", nimeä lista kohdassa "Nimi" ja paina "Tallenna".

Huomaa, että prosessille tulee olla määritelty "tarkistuslista, jotta siihen voi tehdä muutoksia.

Kaikki tietylle prosessille syötetyt tarkistuslistat luetellaan "Tarkistettavat asiat" kohdassa (2).

Käyttäjä voi muuttaa painoarvon tai nimen sekä ottaa tarkistuksen pois käytöstä.

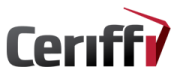

### Mittarit - lisättävä prosessi

| Prosessit Tarkistuslist                                  | a Mittarit Havainnoitsija Aika                                      | ajakso Muu tarke                      | nne Muut a      | setukset     |                            |           |       |   |
|----------------------------------------------------------|---------------------------------------------------------------------|---------------------------------------|-----------------|--------------|----------------------------|-----------|-------|---|
| Mittarit                                                 |                                                                     |                                       |                 |              |                            |           |       |   |
| Prosessi sisältää yhden t<br>Jos mittarilla ei ole tehty | ai useamman seurannan kohteen e<br>yhtään havaintoa, se voidaan myö | eli mittarin. Mittarir<br>Ss poistaa. | n tyypiksi void | laan määritt | ää kuittaus, kirjaus tai a | ajanotto. |       |   |
| Prosessi                                                 | Nimi                                                                | Painoarvo                             | Tallennettu     | тууррі       | Käsittely                  | Käytössä  |       |   |
| Myynninseuranta                                          | Käyntitapahtuma                                                     | 1                                     | 27.04.2018      | Alavalikko   | • Ei käsittelyä •          | 2         | Näytä | ĺ |
| Prossessin seuranta                                      | Virhellinen materiaali                                              | 5                                     | 16.05.2018      | Kuittaus     | * Ei käsittelyä *          |           | ,     | ĺ |
| Materiaalihankinta                                       | Materiaalipuute                                                     | 1                                     | 02.05.2018      | Alavalikko   | Poikkeama                  |           |       | f |

| Lisää | uusi |  |
|-------|------|--|
|       |      |  |

| /alitse prosessi, mihin mittari lisätään. |   |
|-------------------------------------------|---|
| Tuotanto                                  | • |
| Materiaalihankinta                        |   |
| Henkilöstöhallinta                        |   |
| Johtaminen                                |   |
| Talous                                    |   |
| Tuotantopoikkeama                         |   |
| Markkinointi                              |   |
| Kone 1                                    |   |
| Työseuranta                               |   |
| Prossessin seuranta                       |   |
| Workshop                                  |   |
| New process                               |   |
| Myynti                                    |   |
| Myynninseuranta                           |   |
| Tyytyväisyys                              |   |
| Manufacturing                             |   |
| Tuotanto                                  |   |
| Valmistus                                 |   |
| Hankinta                                  |   |

Kaikki luodut prosessit, joille on luotu mittari tai mittareita, näkyvät "Mittarit" –valikossa.

Käytöstä poistetut prosessit ovat kuitenkin listattuina valikkoon.

Prosessi ilmestyy valikkoon, kun olet lisännyt sille mittareita.

Kaikki mittarit listataan prosessin alaisuuteen.

Jos prosessilla ei ole alavalikkoja, kaikki mittarit siirtyvät suoraan prosessin alaisuuteen.

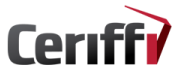

# <u>Mittarit – tyypit</u>

### Lisää uusi

| Valitse | prosessi, | mihin | mittari | lisätään. |
|---------|-----------|-------|---------|-----------|
|         |           |       |         |           |

| Tuotanto                    | •  |     |
|-----------------------------|----|-----|
| Uuden mittarin nimi:        |    |     |
|                             |    |     |
| Valitse mittarin tyyppi:    |    |     |
| Kuittaus                    | τ  |     |
| Kuittaus                    |    |     |
| Kirjaus                     | lm | ıä, |
| Aika                        |    |     |
| Alavalikko                  |    |     |
| Valitse käsittelymenetelmä: |    |     |
| Ei käsittelyä               | •  |     |

Painoarvo. Mittarit asetetaan kronologiseen järjestykseen arvon mukaan.

1

Tallenna

Prosessien mittarit ovat seurannan kohteita, joiden tyypit ovat:

- Kuittaus
- Kirjaus
- Aika
- Alavalikko

Kuittauksella käyttäjä rastittaa asian sovelluksessa, eikä hänen tarvitse tehdä muita toimenpiteitä.

Kirjauksella käyttäjä syöttää manuaalisesti kirjallisessa muodossa huomionarvoisen asian sovellukseen.

Aika-valinnalla käyttäjä mittaa aikaa manuaalisesti.

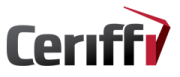

### <u>Mittarit – käsittelymenetelmät</u>

| Mittari                | Painoarvo | Tallennettu | Тууррі     | Käsittely      |   | Käytössä |   |
|------------------------|-----------|-------------|------------|----------------|---|----------|---|
| Työmittareiden testaus | 0         | 06.06.2018  | Aika 🔻     | Ei käsittelyä  | ٣ | ø        | ۲ |
| Työlaitteiden kunto    | 3         | 06.06.2018  | Kuittaus 🔻 | Laatupoikkeama | • | 1        | ۲ |
| Työkoneiden kunto      | 4         | 06.06.2018  | Kirjaus 🔻  | Poikkeama      | • | ø        | ۲ |
|                        |           |             |            |                |   |          |   |

| Uuden mittarin nimi:     |   |
|--------------------------|---|
|                          |   |
| Valitse mittarin tyyppi: |   |
| Kuittaus                 | Y |

Mittariin voidaan liittää käsittelymenetelmä. Jos mittariin liitetään käsittelymenetelmä, jokainen havainto vaatii toimenpiteitä Havainnon käsittely-osiossa.

### Valitse käsittelymenetelmä:

| Ei käsittelyä        | * |
|----------------------|---|
| Ei käsittelyä        |   |
| Poikkeama            |   |
| Läheltä piti-tilanne |   |
| Kehitysehdotus       |   |
| Työtapaturma         |   |
| Laatupoikkeama       |   |
| Asiakaspalaute       |   |
| Liikennevahinko      |   |
| Tietoturvaloukkaus   |   |

Mittarien käsittelymenetelmät ovat tarpeellisia, jos havainto vaatii toimenpiteitä.

Voit kohdistaa käsittelymenetelmällä asiakaspalautteiden, kehitysehdotusten, poikkeamien kuin myös työtapaturmien kuvaamiseen.

Kun valitset "Ei käsittelyä" –vaihtoehdon, havainnot näkyvät "Tallennetut seurantajaksot" –osiossa, vaikka niistä ei tallennu seurantadataa "Havainnon käsittely" –osioon.

# <u>Mittarit – alavalikot</u>

### Lisää uusi

Valitse prosessi, mihin mittari lisätään.

| Tuotanto                 |   | • |
|--------------------------|---|---|
| Uuden mittarin nimi:     |   |   |
| Laitteiden tila          |   |   |
| Valitse mittarin tyyppi: | 1 |   |
| Alavalikko               | 1 | ¥ |

Mittariin voidaan liittää käsittelymenetelmä. Jos mittariin liitetään käsittelymenetelmä, jokainen havainto vaatii toimenpiteitä Havainnon käsittely-osiossa.

v

Valitse käsittelymenetelmä:

Ei käsittelyä

Painoarvo. Mittarit asetetaan kronologiseen järjestykseen arvon mukaan.

Kaikki mittarit listataan prosessin alaisuuteen.

Jos prosessilla ei ole alavalikkoja, kaikki mittarit siirtyvät suoraan prosessin alaisuuteen.

Alavalikon luominen aloitetaan kirjoittamalla nimi uudelle mittarille ja valitsemalla "alavalikko" (1) mittarin tyypiksi.

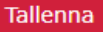

1

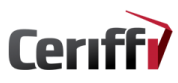

# <u>Mittarit – alavalikot</u>

| valitse prosessi, minin mittari lisataan.                                                                |   |
|----------------------------------------------------------------------------------------------------|---|
| Tuotanto                                                                                                 |   |
| Prosessiin kuuluvat mittarit, joissa on alavalikko.                                                      |   |
| Laitteiden tila                                                                                          |   |
| ©Liitä mittari valittuun prosessiin                                                                      |   |
| ®Liitä mittari valittuun alavalikkoon 🛛 📘                                                                |   |
| Valittuun alavalikkoon liitetyt mittarit                                                                 |   |
|                                                                                                    |   |
| Ouden mittarin nimi:                                                                                     |   |
| Työlaitteiden kunto                                                                                      |   |
| Työlaitteiden kunto<br>Valitse mittarin tyyppi:                                                          |   |
| Työlaitteiden kunto     2       Valitse mittarin tyyppi:     4                                           | 3 |
| Työlaitteiden kunto     2       Valitse mittarin tyyppi:     4       Kuittaus     5       Kuittaus     5 | 3 |
| Työlaitteiden kunto     2       Valitse mittarin tyyppi:     2       Kuittaus     4       Kirjaus     4  | 3 |

Valitse käsittelymenetelmä:

Laatupoikkeama

Painoarvo. Mittarit asetetaan kronologiseen järjestykseen arvon mukaan.

۳

Tallenna

1

Kun olet luonut prosessin mittarille alavalikon, voit luoda uuden mittarin alavalikkoon valitsemalla "Liitä mittari valittuun alavalikkoon" ja kirjoittamalla sitten nimen nimikenttään.

Voit antaa mittarille minkä tahansa muun tyypin kuin alavalikon. Kaikki käsittelymenetelmät ovat käytössä ja voit antaa mittarille painoarvon.

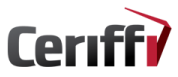

# <u>Mittarit – alavalikot</u>

### Lisää uusi

| Valitse prosessi, mihin mitt  | ari lisätään. |             |            |                |          |   |
|-------------------------------|---------------|-------------|------------|----------------|----------|---|
| Tuotanto                      |               |             |            |                | •        |   |
| Prosessiin kuuluvat mittarit  | , joissa on a | lavalikko.  |            |                |          |   |
| Laitteiden tila               |               |             |            |                | •        |   |
| Liitä mittari valittuun j     | orosessiin    | 2           |            |                | 1        |   |
| ◉Liitä mittari valittuun a    | alavalikkoo   | n           |            |                |          |   |
| Valittuun alavalikkoon liitet | yt mittarit   |             |            |                |          |   |
| Mittari                       | Painoarvo     | Tallennettu | Тууррі     | Käsittely      | Käytössä | i |
| Työmittareiden testaus        | 0             | 06.06.2018  | Aika 🔻     | Ei käsittelyä  | <b>v</b> | ۲ |
| Työlaitteiden kunto           | 3             | 06.06.2018  | Kuittaus 🔻 | Laatupoikkeama | <b>v</b> | ۲ |
| Työkoneiden kunto             | 4             | 06.06.2018  | Kirjaus 🔻  | Poikkeama      | ▼        | ۲ |
| Tyokoneiden kunto             | 4             | 00.00.2018  | Kirjaus 🔻  | Роккеата       | •        |   |

### Uuden mittarin nimi:

| Valitse mittarin tyyppi: |   |
|--------------------------|---|
| Aika                     | × |

Mittariin voidaan liittää käsittelymenetelmä. Jos mittariin liitetään käsittelymenetelmä, jokainen havainto vaatii toimenpiteitä Havainnon käsittely-osiossa.

Valitse käsittelymenetelmä:

Ei käsittelyä

0

Painoarvo. Mittarit asetetaan kronologiseen järjestykseen arvon mukaan.

Kun olet luonut mittareita alavalikkoon, ne listautuvat "Valittuun alavalikkoon liitetyt mittarit" –valikkoon (1). Valitse "Liitä mittari valittuun prosessiin" –vaihtoehto (2), jos haluat luoda uuden mittarin itse prosessiin, eikä alavalikkoon.

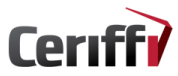

# <u>Havainnoitsijat</u>

| Havainnoitsija | Tallennettu | Käytössä                                                                                                    |   |
|----------------|-------------|----------------------------------------------------------------------------------------------------|---|
| Johto          | 26.05.2015  |                                                                                                    | ۲ |
| Käyttäjä 1     | 25.01.2016  | <pre>d</pre>                                                                                                    | ۲ |
| Käyttäjä 2     | 25.01.2016  | s.                                                                                                    | ۲ |
| Käyttäjä 3     | 25.01.2016  | Image: A start of the start of the start | ۲ |
| Työntekijä 1   | 15.05.2018  | ×.                                                                                                    | ۲ |
| Työntekijä 2   | 05.06.2018  | all a                                                                                                    | ۲ |

Lisää uusi

Nimi

Havainnoitsija tekee havaintoja ja kirjaa ne Ceriffi Check -sovellukseen.

Havainnoitsija voi olla yksittäinen työntekijä tai vaikkapa ammattiryhmä.

HUOM! Ceriffi Check -järjestelmän käyttäjä ei ole sama asia kuin havainnoitsija. Havainnoitsija kirjaa vain havaintoja sovelluksella, kun taas käyttäjä toimii järjestelmän puolella.

Vain käyttäjällä on valtuudet tehdä muutoksia järjestelmän seuranta-asetuksiin, päästä käsittelemään tilastoja ja seurantadataa sekä toimia havaintojen hallinnoijana.

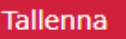

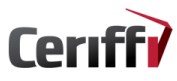

### <u>Aikajakso</u>

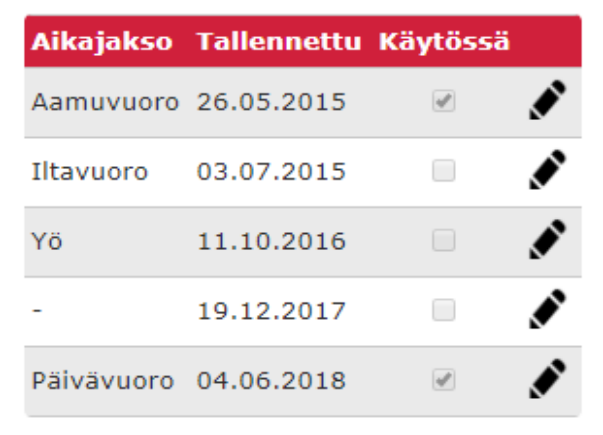

### Lisää uusi

Nimi

Voit tarkentaa aikajakson määrittelemisellä tietyn ajankohdan.

Aikajaksoksi voidaan määrittää esim. työvuorot tai tietty ajankohta. Aikajakso ei ole pakollinen.

Aikajakso ei ole pakollinen, mutta huomaa kuitenkin, että jos olet ottanut ajanmittauksen pois käytöstä, seurannasta ei jää aikamerkintää.

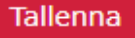

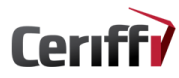

### Muu tarkenne

### Muu tarkenne

| Nimi               | Tallennettu I | Käytössä |
|--------------------|---------------|----------|
| Oma työpiste       | 05.06.2018    | Ø 💉      |
| Lisää uusi         |               |          |
| Nimi               |               |          |
| Toinen toimipaikka |               |          |
|                    |               |          |
| Tallenna           |               |          |

Muulla tarkenteella voidaan kohdentaa seurantatulosta.

Sijainniksi voidaan käsittää esimerkiksi katuosoitteen lisäksi myös kaupunginosa (Petäisenniska) tai paikkakunta (Kajaani).

Seurannan kohteella puolestaan tarkennat seurantatuloksen tiettyyn kriittiseen kohtaan, josta haluat enemmän tietoa (esim. Työkone nro 685903).

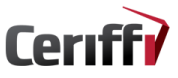

### **Tallennetut seurantajaksot**

|                | Prosessi                         | Havainnoitsij                                           | a Tarken                                              | ne Aloitus                                          | Lopetus                                              | Kokonaisaika              | Työtyytyväisy                       | rys Työn kuormit                          | tavuus I | niot    |             |       |     |
|----------------|----------------------------------|---------------------------------------------------------|-------------------------------------------------------|-----------------------------------------------------|------------------------------------------------------|---------------------------|-------------------------------------|-------------------------------------------|----------|---------|-------------|-------|-----|
| 1.             | Tuotanto                         | Käyttäjä 1                                              | Kaupu                                                 | iki 1 25.06.2018 11:2                               | 23:19 25.06.2018 11:23:22                            | 00:00:03                  | Hyvä                                | Rask                                      | as 1     |         | Näy         | tā 🧐  | Î   |
| 2.             | Tuotanto                         | Käyttäjä 1                                              | Kaupu                                                 | iki 1 25.06.2018 11:2                               | 23:03 25:06:2018 11:23:06                            | 00:00:03                  | Välttävä                            | Rask                                      | as       |         | Näy         | a 으   | Û   |
| 3.             | Tuotanto                         | Käyttäjä 1                                              | Kaupur                                                | iki 1 25.06.2018 11:2                               | 21:46 25.06.2018 11:21:48                            | 00:00:02                  | Normaali                            | i Erittäin r                              | askas    | 4       | Näy         | a 🧐   | Û   |
|                |                                  |                                                         |                                                       |                                                     |                                                      |                           |                                     |                                           |          |         |             |       |     |
| Та             | llenne                           | etut seur                                               | antaja                                                | ksot                                                |                                                      |                           |                                     |                                           |          | $\prec$ |             | 3     |     |
| Та             | llenne<br>Prosessi               | etut seur<br>Havainnoitsija                             | antajal<br><sub>Tarkenne</sub>                        | KSOT<br>Aloitus                                     | Lopetus                                              | Kokonaisaika              | Työtyytyväisyys                     | Työn<br>kuormittavuus                     | Huomiot  | 2       |             | 3     | F   |
| Ta<br>1.       | Prosessi<br>Tuotanto             | etut seur<br>Havainnoitsija<br>Kayttäjä 1               | antajal<br>Tarkenne<br>Kaupunki                       | Aloitus<br>25.6.2018 11:23:19                       | Lopetus<br>25.6.2018 11:23:22                        | Kokonaisaika <sup>-</sup> | Työtyytyväisyys<br>Hyvä             | Työn<br>kuormittavuus<br>Raskas           | Huomiot  |         |             | 3     |     |
| Ta<br>1.       | Prosessi<br>Tuotanto             | etut seur<br>Havainnoitsija<br>Käyttäjä 1               | antajal<br>Tarkenne<br>Kaupunki<br>1                  | Aloitus<br>25.6.2018 11:23:19                       | Lopetus<br>25.6.2018 11:23:22                        | Kokonaisaika 1            | <b>Työtyytyväisyys</b><br>Hyvä      | Työn<br>kuormittavuus<br>Raskas           | Huomiot  |         |             | 3     |     |
| Ta<br>1.<br>2. | Prosessi<br>Tuotanto<br>Tuotanto | etut seun<br>Havainnoitsija<br>Käyttäjä 1<br>Käyttäjä 1 | antajal<br>Tarkenne<br>Kaupunki<br>1<br>Kaupunki<br>1 | CSOT Aloitus 25.6.2018 11:23:19 25.06.2018 11:23:03 | Lopetus<br>25.6 2018 11:23:22<br>25.06 2018 11:23:06 | Kokonaisaika<br>00:00:03  | Työtyytyväisyys<br>Hyvä<br>Välttävä | Työn<br>kuormittavuus<br>Raskas<br>Raskas | Huomiot  |         | ■<br>×<br>× | Nayta | 3 a |

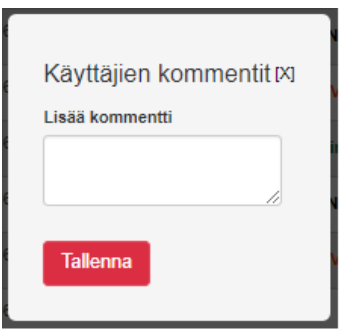

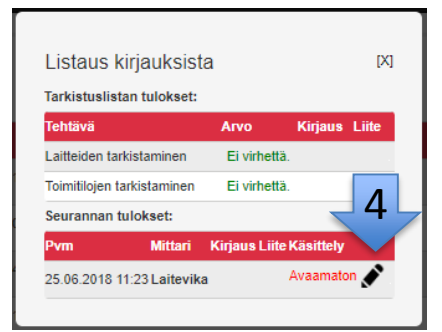

Kaikista seurannoista syntyvät kirjaukset listataan

Jos seurantajaksossa oli jotain huomionarvoista, paina muokkauspainiketta ja lisää kuvaus "Huomiot"-kohtaan.

Voit lisätä kommentin "Lisää kommentti" –kohdasta. Valitse Näytä-painike, jolloin pääset Listaus kirjauksista-valikkoon. Valitse "Avaamaton" –kohta, jolloin pääset "Havainnon käsittely" – osioon.

# Havainnon käsittely - tiedot

Voit avata havainnon ja antaa sille tarkemman kuvauksen sekä nimetä sille käsittelijät. Havainto voidaan tarvittaessa myös sulkea ilman toimenpi Havaitsija Tarkenne Havaint 1 Ota käsittelyyn Sulje Ota käsittelvvn Poikkeamat materiaalien 2 25.05.2018 Lastupoikkeama Tuotanto Käyttäiä 1. Kaupunki 1 laaducca Sulje Ota käsittelyyn Työlaitteiden aiheuttamat 25.06.2018 Työtapaturma Käyttäjä 1 Kaupunki 1 Tuotanto ongelmat Sulje Ota käsittelvyn 25.05.2018 Lastupoikkeama Tuotanto Käyttäjä 1 Kaupunki 1 Tvölaitteiden kunto Sulje Ota käsittelyyn Tvölaitteiden aiheuttama 25.06.2018 Työtapaturma Käyttäjä 1 Kaupunki 1 Tuotanto ongelmat Sulje Ota käsittelyyn 25.06.2018 Läheltä piti-tilanne Tuotanto Laitevika Käyttäjä 1 Kaupunki 1 Sulje Ota käsittelyvn Työlaitteiden aiheuttamat 25.06.2018 Työtapaturma Tuotanto Käyttäjä 1 Kaupunki 1 ongelmat Sulje

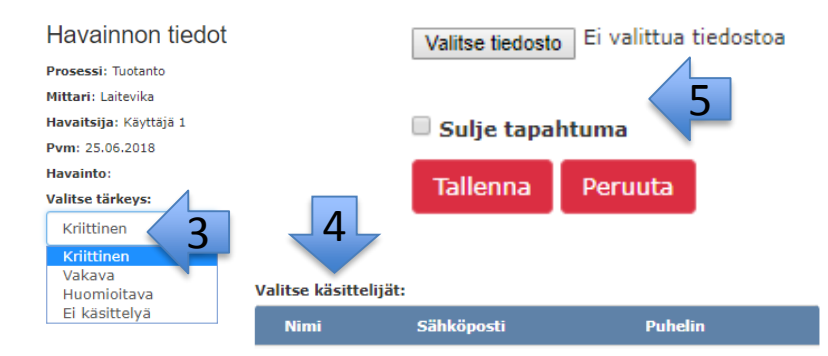

Avaamalla havainnon käsittelyn pääset antamaan havainnoille tarkemman kuvauksen sekä nimeämään sille käsittelijät.

Valitse "Ota käsittelyyn" –kohta (1), jolloin siirryt "Havainnon tiedot" –osioon, jossa voit valita toiminnolle tärkeysasteen (3) sekä käsittelijät (4).

Voit tarvittaessa myös sulkea havainnon ilman toimenpiteitä .

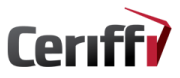

Ei käsittelyssä Käsittelyssä Suljetut Yleistä

### Havainnon käsittely

| Juurisvyt:                                                                                                    |                                         |
|----------------------------------------------------------------------------------------------------|-----------------------------------------|
|                                                                                                    |                                         |
|                                                                                                    |                                         |
|                                                                                                    |                                         |
|                                                                                                    | ,                                       |
|                                                                                                    | //                                      |
| Välittömät toimenpiteet:                                                                                                    |                                         |
|                                                                                                    |                                         |
|                                                                                                    |                                         |
|                                                                                                    |                                         |
|                                                                                                    | 1.                                      |
|                                                                                                    |                                         |
| To we have a large weather the set of the set of the se |                                         |
| Ennaltaehkäisevät toimenpiteet:                                                                                                    |                                         |
| Ennaltaehkäisevät toimenpiteet:                                                                                                    |                                         |
| Innaltaehkäisevät toimenpiteet:                                                                                                    | ~~~~~~~~~~~~~~~~~~~~~~~~~~~~~~~~~~~~~~~ |
| Ennaltaehkäisevät toimenpiteet:                                                                                                    |                                         |
| innaltaehkäisevät toimenpiteet:                                                                                                    |                                         |
| Innaltaehkäisevät toimenpiteet:                                                                                                    | ii ii                                   |
| innaltaehkäisevät toimenpiteet:<br>suorat kustannukset:                                                                                                    |                                         |
| innaltaehkäisevät toimenpiteet:<br>iuorat kustannukset:                                                                                                    |                                         |
| innaltaehkäisevät toimenpiteet:<br>Suorat kustannukset:                                                                                                    |                                         |
| innaltaehkäisevät toimenpiteet:<br>Suorat kustannukset:                                                                                                    |                                         |
| innaltaehkäisevät toimenpiteet:<br>Suorat kustannukset:                                                                                                    | #                                       |
| Ennaltaehkäisevät toimenpiteet:<br>Suorat kustannukset:<br>Määrä(C):                                                                                                    | li li                                   |
| Ennaltaehkäisevät toimenpiteet:<br>Suorat kustannukset:<br>Määrä(€):                                                                                                    |                                         |
| Ennaltaehkäisevät toimenpiteet:<br>Suorat kustannukset:<br>Määrä(€):<br>0                                                                                                    |                                         |

### Määrä(€):

0

Taskowai kuusuo

### Seuranta ja tiedottaminen:

Juurisyyt

Välittömät ja ennaltaehkäisevät toimenpiteet

Suorat ja epäsuorat kustannukset

Seuranta ja tiedottaminen

### <u>Tilastot – prosessit</u>

Prosessien tilastoja Prosessi Havainnoitsija Tarkenne Mistä: Mihin: \* Tuotanto Kaikki Kaikki 19,05 % Laitevika 19,05 % mat materiaalien laaduss: 19,05 % Materiaalien laatu 19.05 % ilaitteiden kunto jökoneiden kunto 7.14 % 4,76 % 19,05 % Materiaalien laat 4.76 % 4,76 % Työlaitteiden aiheuttam 2.38 % Tuotantoprosessin kesto n aibeuttamat ongeli 19,05 % 140 Havainnot vhteensä 128 120 102 100 00 80 -61 60 40 28 20 25 25 19 n 1.7.2015 1.1.2016 1.7.2016 1.1.2017 1.7.2017 1.1.2018

Prosesseista saadut havainnot tallennetaan tilastoihin.

Voit kohdentaa tilastot havainnoitsijan, tarkenteen tai ajanjakson (aloitus- ja loppupvm) mukaan.

Saat tulokset näkyville Hae -painikkeesta.

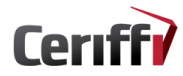

# Tyytyväisyys ja kuormittavuus

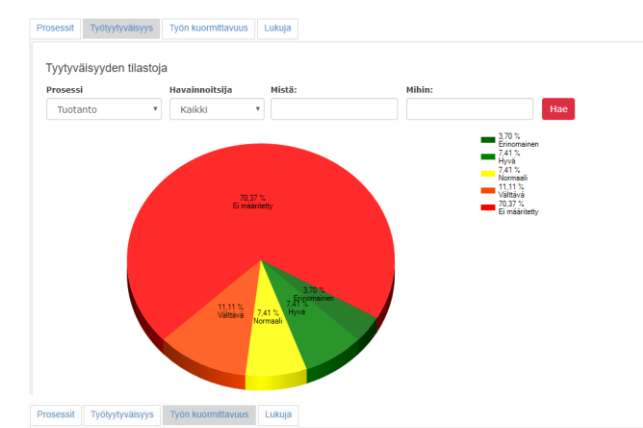

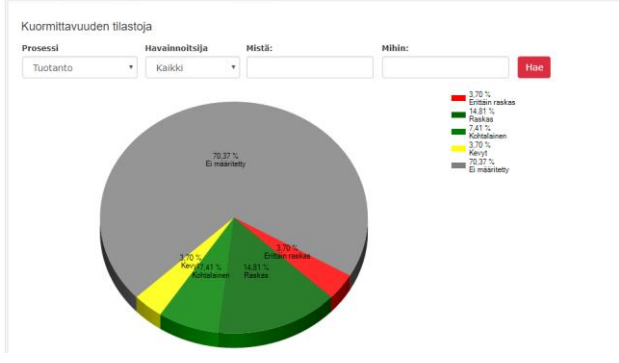

Kun lopetat sovelluksen puolella seurannan, voit tehdä sekä tyytyväisyys- että kuormittavuuskyselyn. Seurantalähetyksissä, joissa ei ole vastattu kyselyihin, ei kerrytetä kyselytilastoja.

Voit kohdentaa tilastoinnin havainnoitsijan, tarkenteen tai päivämäärä mukaan.

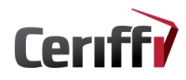

# **Kiitos!**

# @Ceriffi\_Oy www.ceriffi.fi

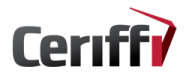

Ceriffi.fi - info@ceriffi.fi - Twitter: @Ceriffi\_Oy